## **Program Interface**

**S4B Any Uninstaller** interface is quite simple to use and lets the user perform all the actions with a few mouse clicks. When **Main Window** will appear, the process of constructing programs tree installed on PC will be start:

| Any Uninstaller                         |                                      |              |         | x         |
|-----------------------------------------|--------------------------------------|--------------|---------|-----------|
| View About                              |                                      |              |         | Uningtall |
| SCAN your PC and FIX errors             |                                      |              | Refresh | Modify    |
|                                         |                                      |              |         | Repair    |
| Programs to Remove                      | Publisher                            | Install Date | Version | Size      |
|                                         |                                      |              |         |           |
| Constru                                 | cting programs tree                  |              |         |           |
|                                         | licrosoft Office Professional Plus 2 | 010 - 85%    |         |           |
|                                         | _                                    |              |         |           |
|                                         | c                                    | ancel        |         |           |
|                                         |                                      |              |         |           |
|                                         |                                      |              |         |           |
|                                         |                                      |              |         |           |
|                                         |                                      |              |         |           |
|                                         |                                      |              |         |           |
|                                         |                                      |              |         |           |
| Microsoft Office Professional Plus 2010 | - 85%                                |              |         |           |

The main part of the **Central Area** is the table, which the results of installed programs searching will be presented.

<u>**Main Menu</u>** – allows to change current skin, view **About** this program and go to the **Support** and **Home** pages.</u>

**<u>Refresh</u>** – click to this button and the process of searching programs installed on PC will started.

**<u>Uninstall</u>** – click to this button and the uninstall process of selected program will

started. **Modify** – click to this button and the modify process of selected program

will started.

**<u>Repair</u>** – click to this button and the repair process of selected program will started.